### First Step

Open the video file and a a message warnig about " improper VBR audio encoding in the source AVI file.." appears. I hit the "NO" button and the screen bellow is diplayed. Then,I select " Streams>strams list".

| × V  | /irtua     | lDub∦ | lod 1.5. | 10.2 - [V   | IDEC  | 0 2.avi]                                   |  |
|------|------------|-------|----------|-------------|-------|--------------------------------------------|--|
| File | Edit       | Video | Streams  | Options     | Tool  | ls Help                                    |  |
|      |            |       | Video    | comments    |       |                                            |  |
|      |            |       | video    | cnapters    | _     |                                            |  |
|      |            |       | Stream   | n list<br>F | - 22  |                                            |  |
|      |            |       | -        |             |       |                                            |  |
|      |            |       | Error    | mode        |       |                                            |  |
|      |            |       |          |             |       |                                            |  |
|      |            |       |          |             |       |                                            |  |
|      |            |       |          |             |       |                                            |  |
|      |            |       |          |             |       |                                            |  |
|      |            |       |          |             |       |                                            |  |
|      |            |       |          |             |       |                                            |  |
|      |            |       |          |             |       |                                            |  |
|      |            |       |          |             |       |                                            |  |
|      |            |       |          |             |       |                                            |  |
| -    |            |       |          |             |       |                                            |  |
|      |            |       |          |             |       |                                            |  |
|      |            |       |          |             |       |                                            |  |
| J    |            |       |          |             |       |                                            |  |
| 1    | 1          |       |          |             |       |                                            |  |
|      | $\geq_{t}$ | ×0 1- |          | 1 🛃         | de la | 🛃 🚁 🔺 Frame 0 (0:00:00.000) [K] [18.28 kB] |  |
|      |            |       |          |             |       |                                            |  |

## Step 2

I select the file and click on the right button of the mouse and select "Full processing mode" on the drop down menu as is shown in the screen below.

| vailable streams                                                                                |                                                           |               |
|-------------------------------------------------------------------------------------------------|-----------------------------------------------------------|---------------|
| 1 Source : Input AVI file<br>Desc. : AVI audio stream 1 (tag 0x0055, M<br>Length : 02:28:38.126 | PEG-1 Layer 3 (MP3)1<br>Interleaving<br>Compression       | OK<br>Ctrl-I  |
|                                                                                                 | Use advanced filtering<br>Filters<br>Conversion<br>Volume | Ctrl-O n      |
|                                                                                                 | Direct stream copy     Full processing mode               | s<br>Chapters |
|                                                                                                 | l                                                         | Save WAV      |
|                                                                                                 | (                                                         | Disable       |

### Step 3

I select "conversion" and in this case 44,1 khz seem to be good. Then, the only change i do is to click on the "high quality box", as you can see in both screens below. Then, I hit OK. After that, i choose to save the original audio file in a WAV format clicking on "Save WAV" button.

| 🜌 VirtualDubMod 1.5.10.2 - [VIDEO 2.avi]                                             |                                       |                   |  |
|--------------------------------------------------------------------------------------|---------------------------------------|-------------------|--|
| File Edit Video Streams Options Tools Help                                           |                                       |                   |  |
| 👹 Available streams                                                                  |                                       |                   |  |
| Source : Input AVI file<br>Desc. : AVI audio stream 1 [tag 0x0055, MPEG-1 Layer 3 (t | MP3)]                                 | ОК                |  |
| W, Length . 02.20.30.120                                                             | Interleaving<br>Compression           | Ctrl-I            |  |
|                                                                                      | Use advanced fil<br>Filters           | tering            |  |
|                                                                                      | Conversion<br>Volume                  | Ctrl-O            |  |
|                                                                                      | Direct stream co<br>Full processing m | py<br>node        |  |
|                                                                                      |                                       | Save WAV<br>Demux |  |
|                                                                                      |                                       | Disable           |  |
|                                                                                      | me 0 (0:00:00.000) (I                 | K] [18.28 kB]     |  |

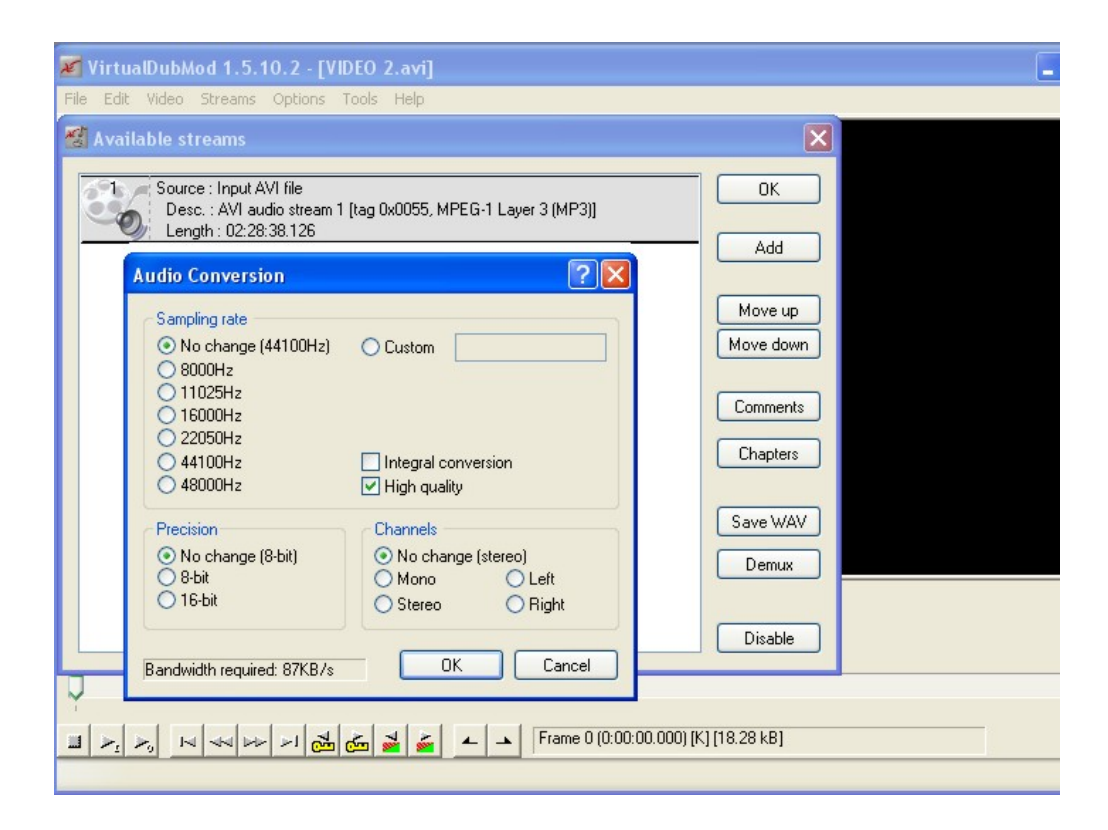

Here the screen displayed when converting the original file to a WAV format file.

| 🜌 VirtualDubMod 1.5.10.2 - [VIDEO 2.avi] (dub in pro                              | gress)                               |
|-----------------------------------------------------------------------------------|--------------------------------------|
| File Options                                                                      |                                      |
| 🔏 Available streams                                                               | ×                                    |
| Source : Input AVI file<br>Desc. : AVI audio stream 1 [t<br>Length : 02:28:38.126 |                                      |
| Main Streams Vid                                                                  | eo Perf Log                          |
| Current video frame:                                                              | 0/222953                             |
| Current audio sample                                                              | 4513194/393289092                    |
| Video data:                                                                       | 0 bytes                              |
| Audio data:<br>Projected file size:                                               | 17.2MB                               |
| Video rendering rate:                                                             |                                      |
| Time elapsed:                                                                     | 0:01 ters                            |
| Total time (estimated)                                                            | 1:28                                 |
|                                                                                   | WAV                                  |
| Progress:                                                                         |                                      |
| Processing thread priority                                                        | Normal view                          |
| Show input video                                                                  |                                      |
| Show output video                                                                 | ble                                  |
|                                                                                   |                                      |
| V.                                                                                |                                      |
|                                                                                   | Frame 0 (0:00:00.000) [K] [18.28 kB] |

# Step 4

After having converted the file, i go to "Streams>stream list". I select the original file double clicking it so that i can disable it.

| 🜌 VirtualDubMod 1.5.10.2 - [VIDEO 2.avi]                                                                            |                      |  |
|----------------------------------------------------------------------------------------------------|----------------------|--|
| File Edit Video Streams Options Tools Help                                                                          |                      |  |
| 🔏 Available streams                                                                                                 |                      |  |
| 1 Source : Input AVI file<br>Desc. : AVI audio stream 1 [tag 0x0055; MPEG:1 Layer 3 [MP3]]<br>Length : 02:28:38:126 | СК<br>Add            |  |
|                                                                                                    | Move up<br>Move down |  |
|                                                                                                    | Comments<br>Chapters |  |
|                                                                                                    | Save WAV Demux       |  |
|                                                                                                    | Disable              |  |
| Y<br>■ > <sub>2</sub> > <sub>5</sub> 14 44  → >1 25 25 26 26 26 2 1 Frame 0 (0:00:00.0                              | 00) [K] [18.28 kB]   |  |

## Step 4

Then, i click "Add" button and select the audio file i have converted. I click on it to slelect it and click again on the right button of the mouse and select "Full processing mode" and "Compression" on the drop down menu.

| 🜌 VirtualDubMod 1.5.10.2 - [VIDEO 2.avi]                                                                                                    |                      |
|----------------------------------------------------------------------------------------------------|----------------------|
| File Edit Video Streams Options Tools Help                                                                                                    |                      |
| 👹 Available streams                                                                                                    |                      |
| Source : Input AVI file     Desc. : AVI audio stream 1 [tag 0x0055; MPEG-1 Laver 3 [MP3]]     Length : 02:28:38:126     Source : C:\Documents and Settings\b\Desktop\VIDED 2\AUDI0.wav     Desc. : WAV file [tag 0x0001, Microsoft PCM Format] | OK                   |
| Length : 02:28:38.120                                                                                                    | Move up<br>Move down |
|                                                                                                    | Comments<br>Chapters |
|                                                                                                    | Save WAV Demux       |
|                                                                                                    | Enable               |
| Q.                                                                                                    |                      |
| 🖬 🛌 🛌 🖂 🚧 📂 🖂 💑 🤯 🎽 🔺 Frame 0 (0:00:00.000)                                                                                                    | [K] [18.28 kB]       |

| 🜌 VirtualDubMod 1.5.10.2 - [VIDEO 2.avi]                                                                                                    |                                                             | [      |
|----------------------------------------------------------------------------------------------------|-------------------------------------------------------------|--------|
| File Edit Video Streams Options Tools Help                                                                                                    |                                                             |        |
| 👹 Available streams                                                                                                    |                                                             |        |
| 1 Source: Input AVI file<br>Desc.: AVI audio stream 1 [tag 0x0055; MPEG:1 Layer 3 [MP3]]                                                           | ОК                                                          |        |
| 2 Source : C:\Documents and Settings\b\Desktop\VIDE0 2\AUDI0.wav     Desc. : WAV file [tag 0x0001, Microsoft PCM Format]     Length : 02:28:38 120 | Add                                                         |        |
|                                                                                                    | Interleaving<br>Compression                                 | Ctrl-I |
|                                                                                                    | Use advanced filtering<br>Filters                           |        |
|                                                                                                    | Volume                                                      |        |
|                                                                                                    | Direct stream copy <ul> <li>Full processing mode</li> </ul> |        |
|                                                                                                    | Demux                                                       |        |
|                                                                                                    | Delete                                                      |        |
| Ū.                                                                                                    |                                                             |        |
| Frame 0 (0:00:00                                                                                                    | .000) [K] [18.28 kB]                                        |        |
|                                                                                                    |                                                             |        |

On the dialogue compression box , i decided to use , in this case, LameMP3, and 48 khz, 192 kbps, CBR, Stereo and then i hit the OK button.

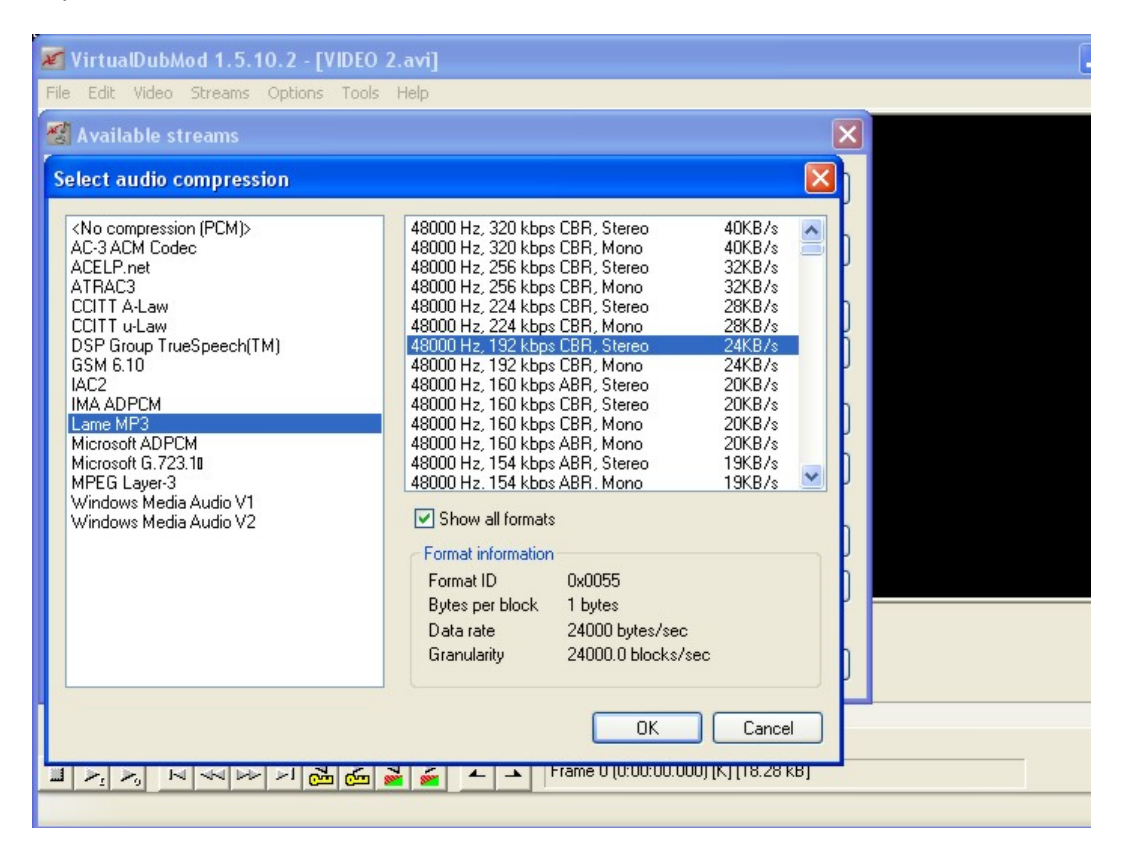

### Step 5

On the VirtualDubMod main screen, i select "Video" and "Direct screen copy".

| VirtualDubMod 1.5.10.2 - [VIDEO                  | 2.avi]                                       |
|--------------------------------------------------|----------------------------------------------|
| File Edit Video Streams Options Tools            | Help                                         |
| Filters                                          | Ctrl-F                                       |
| Frame Rate                                       | Ctrl-R                                       |
| Color Depth                                      |                                              |
| Compression                                      | Ctrl-P                                       |
| Select Range                                     |                                              |
| <ul> <li>Direct stream copy</li> </ul>           |                                              |
| Fast recompress                                  |                                              |
| Normal recompress                                |                                              |
| Full processing mode                             |                                              |
| Copy source frame to clipboard                   | Ctrl-1                                       |
| Snapshot source frame                            | Shift-1                                      |
| Copy output frame to clipboard                   | Ctrl-2                                       |
| Snapshot output frame                            | Shirt-2                                      |
| Scan video stream for errors                     | • ·                                          |
| Error mode                                       |                                              |
|                                                  |                                              |
|                                                  |                                              |
|                                                  |                                              |
|                                                  |                                              |
|                                                  |                                              |
| -                                                |                                              |
| Y                                                |                                              |
|                                                  | 🚘 🚘 🔺 🔺 Frame 0 (0:00:00.000) [K] [18.28 kB] |
| Copy source video data directly to destination ( | unaltered.                                   |

Then, i go to "File", "Save as" and save the file as AVI.

| VirtualDubMod 1.5.10.2 - [VIDEO 2.avi]            |                                    |                                 |
|---------------------------------------------------|------------------------------------|---------------------------------|
| File Edit Video Streams Options Tools Help        |                                    |                                 |
| Open video file                                   | Ctrl-O                             |                                 |
| Append segment                                    |                                    |                                 |
| Preview input                                     | Space                              |                                 |
| Preview filtered                                  | Enter                              |                                 |
| Preview output from start                         | Ctrl-F5                            |                                 |
| Preview VBR                                       | Shift-F5                           |                                 |
| Save As                                           | F7                                 |                                 |
| Close video file                                  | Ctrl-W                             |                                 |
| File Information                                  |                                    |                                 |
| Save striped AVI                                  |                                    |                                 |
| Save stripe master                                |                                    |                                 |
| Save image sequence                               |                                    |                                 |
| Load processing settings                          | Ctrl-L                             |                                 |
| Save processing settings                          | Ctrl-S                             |                                 |
| Start frame server                                |                                    |                                 |
| Capture AVI                                       |                                    |                                 |
| Run script                                        |                                    |                                 |
| Job control                                       | F4                                 |                                 |
| 1 C:\Documents and Settings\b\Desktop\VIDEO PD.av | l.                                 |                                 |
| 2 C:\Documents and Settings\b\Desktop\VIDEO 2.avi |                                    |                                 |
| 3 C:\Documents and Settings\b\Desktop\VIDEO .avi  |                                    |                                 |
| 4 C:\Documents and Settings\b\Desktop\CAVES.avi   |                                    |                                 |
| Quit                                              | amo 0 (0-00-00 000) [K] [10-20 kB] |                                 |
|                                                   |                                    | ame 0 (0.00.000) [N] [10.20 Kb] |
| Render output to a file.                          |                                    |                                 |

This is the screen that is diplayed when i try to save the file.

| 🜌 VirtualDubMod 1.5.10.2 - [VIDEO 2.avi]                                                   |
|--------------------------------------------------------------------------------------------|
| File Options                                                                               |
|                                                                                            |
|                                                                                            |
|                                                                                            |
|                                                                                            |
|                                                                                            |
|                                                                                            |
| VirtualDub Error                                                                           |
| From initializing audio stream compression:                                                |
| The requested conversion is not possible.                                                  |
| ΟΚ                                                                                         |
|                                                                                            |
|                                                                                            |
|                                                                                            |
|                                                                                            |
|                                                                                            |
| Ū.                                                                                         |
|                                                                                            |
| □ ▶ <sub>1</sub> ▶ <sub>6</sub> ⋈ ⋈ ⋈ ▶ ▶ 1 🖾 🚰 差 ▲ ▲ Frame 0 (0:00:00.000) [K] [18.28 kB] |